#### **UBC** Graduate and Postdoctoral Studies

# **Reviewing saved schedule alerts**

## About saved schedule alerts

If you see an alert on your saved schedule, you may need to complete an action to avoid registration issues.

## How to review saved schedule alerts

#### First, find your saved schedules

Follow the instructions to view your saved schedules in the Academics app.

#### Next, open available alerts

If any of your saved schedules have issues, an orange "Alert" box will appear in the top right-hand corner. Click the text in the orange "Alert" box to review your alerts.

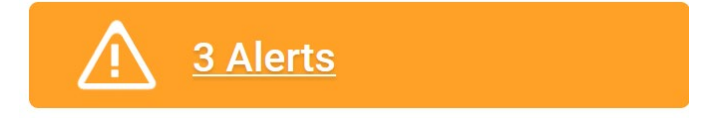

#### **Review your alerts**

If there are alerts on only one saved schedule for the academic period, the alerts will describe the issue.

#### Alerts

1. Page Alert

You are not eligible for CPSC\_V 302-101 - Numerical Computation for Algebraic Problems

2. Page Alert

Your saved schedule is missing course sections that must be taken together. Before you register, add the sections that must be taken with: ENGL\_V 110-AUTLA1 - Approaches to Literature and Culture.

3. Page Alert

The following course sections have time conflicts: ENGL\_V 110-001 - Approaches to Literature and Culture, ENGL\_V 110-AUTLA1 - Approaches to Literature and Culture, COMM\_V 105-AUT101 - Values, Ethics, and Community, AMNE\_V 235-SY01 - Greek Philosophy I

If there are alerts for two or more saved schedules, the alert will state which saved schedule it is for in parentheses.

#### **UBC** Graduate and Postdoctoral Studies

| Alerts                                 |                                                                  |                   |
|----------------------------------------|------------------------------------------------------------------|-------------------|
| 1. <b>Page Alert</b><br>Your saved sch | edule is missing course sections that must be taken together:    | (Schedule 1)      |
| 2. <b>Page Alert</b><br>Your saved sch | edule includes course sections that you're not eligible for: (S  | chedule 1)        |
| 3. <b>Page Alert</b><br>Your saved sch | edule includes course sections with time conflicts: (Schedul     | <mark>e 1)</mark> |
| 4. <b>Page Alert</b><br>Your saved sch | edule includes course sections that you're not eligible for:  (§ | chedule 2)        |

Alternatively, on the "View My Saved Schedules" page, you can click the magnifying glass next to the saved schedule to see alerts for that schedule.

|                                                                                           | 4                                                      |               |                              |       |
|-------------------------------------------------------------------------------------------|--------------------------------------------------------|---------------|------------------------------|-------|
| Saved Schedule Name                                                                       | Schedule 1                                             |               |                              |       |
| View My Saved Schedu                                                                      | iles 👯                                                 |               |                              |       |
| Student Student View Prefe                                                                | rred Name (STUVIEW78                                   | 7)            |                              |       |
| Academic Period 2024-25 Winter Ter                                                        | m 1 (UBC-V)                                            |               |                              |       |
|                                                                                           |                                                        | 2             |                              | 13    |
| B.Sc., Major in Cognitiv Saved Schedule                                                   | e Systems, Optio                                       | n in Cogniti  | on and Brain (Vancouver) (B  | Sc.)  |
| B.Sc., Major in Cognitive Saved Schedule                                                  | e Systems, Optio                                       | on in Cogniti | on and Brain (Vancouver) (B  | .Sc.) |
| B.Sc., Major in Cognitive Saved Schedule Saved Schedule Name 2024-25 Winte 6 items        | e Systems, Optio                                       | n in Cogniti  | on and Brain (Vancouver) (B  | .Sc.) |
| B.Sc., Major in Cognitive Saved Schedule Saved Schedule Name 2024-25 Winte 6 Items Course | e Systems, Optio<br>er Term 1 (UBC-V)<br>Grading Basis | on in Cogniti | on and Brain (Vancouver) (B. | Sect  |

## **Resolve your alerts**

Learn about what your alerts mean and how to fix them by troubleshooting your saved schedule.

# **Related resources**

- Resolving a hold on your academic record
- Finding course conflicts in a saved schedule